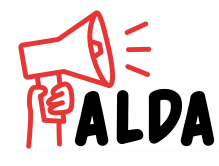

# **Comment voter en ligne ?**

Elections des locataires HLM 2022 Office 64 et Habitat Sud Atlantic

### OAvant de commencer

Munissez vous :

- du dernier courrier envoyé par votre bailleur qui vous donne les indications de vote et le matériel de vote
- d'un avis d'échéance ou tout autre document où se trouve votre numéro de locataire, de bail, de contrat ou de client

### 1 Se rendre sur le site :

- → Office 64 : <u>https://office64-election.alphavote.com/Identification</u>
- → Habitat Sud Atlantic : <u>https://hsa-election.alphavote.com/Identification</u>

| OFFICE 64<br>de l'Habitat                                                                                                    | ELECTION DES REPRESENTANTS DE<br>LOCATAIRES<br>OFFICE 64 DE L'HABITAT<br>DU 16 NOVEMBRE 2022 08:00 AU 05 DÉCEMBRE 2022 23:59<br>CLÔTURE DES VOTES 17 JOURS 13 HEURES 12 MINUTES |
|----------------------------------------------------------------------------------------------------|----------------------------------------------------------------------------------------------------|
| IDENTIFICATION<br>Cher(e) locataire,<br>Cette année, nous avons opté pour un scrutin par v<br>électronique afin de permettre au plus grand nombre                                                                                      | Vérifier vos votes PAQ                                                                                                    |
| voter. Vous trouverez sur le site dédié aux élections tou<br>les informations nécessaires pour participer au scrutin.<br>Si vous rencontrez des difficultés, contactez la cell<br>d'assistance 24h/24 et 7j/7, au<br>N° 04,56,40,06.83 | Ites Veuillez indiquer votre Numéro de locataire Numéro de locataire Connexion                                                                                                  |

exemple avec le site Office 64

### 2 Renseigner la case "identifiant" et "numéro de locataire"

L'identifiant figure sur le courrier envoyé à votre domicile avec le matériel de vote par correspondance.

Vous avez perdu votre identifiant ? > voir ci-dessous dans les "questions"

Le numéro de locataire figure sur les courriers échangés avec votre bailleur (contrat, avis d'échéance, etc...). Bon à savoir : il ne faut pas mettre les lettres qui précèdent les chiffres (par exemple si votre numéro de locataire est L/265485, il ne faut mettre que 265458).

## 3 Renseigner la case "mot de passe"

Ne cherchez pas votre mot de passe : vous allez devoir le créer. Pour ça, il faut cliquer sur "obtenir mon mot de passe".

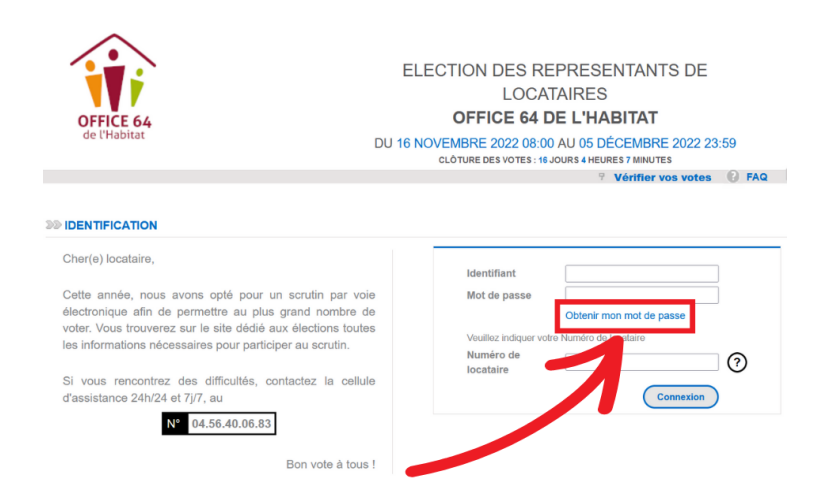

Vous arrivez sur cette page : vous devez remplir votre identifiant (le même que pour l'étape 1) et votre numéro de locataire

| OFFICE 64<br>de l'Habitat | ASSE                               | ELECTION DES REPRESENTANTS DE<br>LOCATAIRES<br>OFFICE 64 DE L'HABITAT<br>DU 16 NOVEMBRE 2022 08:00 AU 05 DÉCEMBRE 2022 23:59<br>CLOTURE DE VOTE: 07 JOURS 13 HEURES 7 MAUTES<br>Identification V Vérifier vos votes PAQ |                                                                                           |  |
|---------------------------|------------------------------------|----------------------------------------------------------------------------------------------------|-------------------------------------------------------------------------------------------|--|
|                           | Identifiant<br>Numéro de locataire | de ne suis pas un robot      Retour      Valider                                                                                                    | Entrez votre identifiant composé de 8 chiffres<br>Citquez sur le ? pour obtenir de l'aide |  |

Vous recevez alors votre numéro de passe par SMS ou par email.

## **4** Finaliser l'identification

Cliquez sur "Retour" pour revenir à l'interface principale. Là, vous pouvez à présent remplir l'identifiant, le mot de passe, et le numéro de locataire.

| Identifiant            |                          |
|------------------------|--------------------------|
| Mot de passe           |                          |
|                        | Obtenir mon mot de passe |
| Veuillez indiquer vo   | tre Numéro de locataire  |
| Numéro de<br>locataire | 0                        |
|                        | Connexion                |

## **5** Choisir sa liste

Vous voyez à présent apparaître les différentes listes. Vous pouvez choisir celle pour laquelle vous voulez voter en cliquant dessus dans le cadre à gauche :

|                                  |                    | ll y a      | \$ siège(s) à pourvoir           |
|----------------------------------|--------------------|-------------|----------------------------------|
| 1 SÉLECTIONNEZ 1 LISTE PARMI LES |                    | 2           | VOTEZ PAR DÉFAUT POUR TOUTE LA L |
|                                  | SONANIES           | LISTE       | ALDA                             |
| 6                                |                    | Voir la     | profession de foi                |
| (afl                             | Liste AFL          | Jean-B      | aptiste DIGER                    |
| ALISTE AFOC                      | Fabien             | ne CAZENOVE |                                  |
| nrou                             | Infog Liste Aroo   | Nicolas     | IGIER                            |
| ALPA                             | Liste ALDA         | Corinne     | MANSO                            |
|                                  | Liste CLCV         | Jean-M      | ichel LARZABAL                   |
| CLCV                             |                    | Catheri     | ne CIARAVINO                     |
| col                              | Liste CNL          | Pape M      | oussa CISSOKHO                   |
|                                  |                    | Frédéri     | que LOÏNAZ POGEANT               |
| ) ( <b>B</b> )                   | Liste CSF          |             | Candidats de la liste Liste ALDA |
|                                  | Lists ELC ADEIC    |             |                                  |
| CC.00                            | LISTE FLC-ADEIC    |             |                                  |
| ćgt                              | Liste INDECOSA-CGT |             |                                  |
|                                  | Vote blanc         |             |                                  |
|                                  | roto biano         |             |                                  |

Cliquez sur "suite".

## 6 Voter

Une fois que vous êtes sûrs de votre choix, cliquez sur "voter!"

| [F]= | 3 RÉCAPITULATIF DE VOTRE BULLETIN                                                                                                    |
|------|----------------------------------------------------------------------------------------------------|
|      | LISTE ALDA      Jean-Baptiste DIGER      Falteme CAZENOVE  Note DIFE                                                                                                    |
|      | Corinne MANSO     Jean-Michel LARZABAL                                                                                                    |
|      | Catherine CIARAVINO Page Mouses CISSOKHO Fore Mouses CISSOKHO Fore Mouses CISSORHO Fore Mouse CISSORHO Fore Mouse CISSORHO Fo |
|      | Votre vote sera irréversible.                                                                                                    |
|      | (Retour Accueil Modifier Voter 1                                                                                                    |
|      |                                                                                                    |
|      |                                                                                                    |
|      |                                                                                                    |
|      |                                                                                                    |

Attention, tout vote est définitif. Une fois que vous aurez cliqué sur "voter", vous ne pourrez plus changer d'avis.

Vous pouvez demander à recevoir par email une preuve de vote attestant du dépôt de votre bulletin dans l'urne. Cet avis reprend le nom de l'électeur, et l'heure du vote, sans aucune mention liée au contenu du vote.

## J'ai des questions !

#### J'ai perdu mon identifiant de vote

Si vous avez égaré vos codes, vous pouvez contacter le support aux électeurs au 04.56.40.06.83 (24h/24 et 7j/7), pendant la période de vote (consultez le bandeau du site de vote) pour demander à ce qu'un réassort d'identifiant et un mot de passe vous soient adressés.

NB : Avant d'appeler le support, n'oubliez pas de vous munir de votre avis d'échéance sur lequel votre trouverez votre numéro de locataire, de bail, de contrat, ou de client.

#### EST-IL POSSIBLE DE MODIFIER SON VOTE ?

L'écran « Récapitulatif de votre bulletin » présente votre choix. Vous pouvez soit le modifier en cliquant sur le bouton « Modifier », soit le confirmer définitivement en cliquant sur le bouton « Voter ».

En cliquant sur le bouton « Voter », vous introduisez votre bulletin de vote dans l'urne : vous ne pourrez plus le modifier par la suite.

#### COMMENT ETRE SUR QUE MON VOTE A BIEN ÉTÉ PRIS EN COMPTE ?

Lorsque vous avez effectué votre vote, une « preuve de vote » vous est délivrée par la plateforme. Elle atteste du dépôt de votre bulletin dans l'urne et donc du bon déroulement du vote.